# GUÍA DE IMPLEMENTACIÓN Addenda Coppel (Muebles)

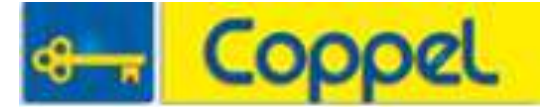

- 1. Contactos
- 2. Proceso de Comercio Electrónico con transacciones y plantillas
- 3. Requisitos previos.
- 4. Configuración del Administrador 2000 ©
  - i. Catálogo de Clientes
  - ii. Catálogo de Productos
  - iii. Catálogo de Conexiones

Captura de datos en el Administrador 2000 © (datos adicionales) para poder generar la addenda

Proceso para Generar la transacción en Administrador 2000 ©

- iv. Generar una Factura electrónica.
- v. Envío del CFD
- 5. Proceso de Prueba y Validación

#### 1. Contactos:

| Nombre              | Puesto | Teléfono         | ext. | Correo             | Observaciones |
|---------------------|--------|------------------|------|--------------------|---------------|
| Eliot Barron Valdez |        | 01 667 758 91 00 | 250  | ebarron@coppel.com |               |
|                     |        |                  |      |                    |               |

#### 2. Proceso de Comercio Electrónico con transacciones y plantillas

| 1. Transacciones    | Formato    | Canal / Intermediario                                                                                 |
|---------------------|------------|----------------------------------------------------------------------------------------------------|
| ORDEN DE COMPRA     |            | La orden de compra la publican en su<br>portal y el proveedor la puede descargar<br>en formáto excel. |
| DESADV/ASN          |            |                                                                                                    |
| RECADV              |            |                                                                                                    |
| PREFACTURA          |            |                                                                                                    |
| FACTURA/CFD/ADDENDA | XML propio | Carga de xml en Portal<br>WebService de Coppel                                                        |
| REMADV              |            |                                                                                                    |

#### 3. Requisitos Previos

El sistema del *Administrador 2000* © requiere, para la correcta recepción y envío de Transacciones Comerciales Electrónicas a Coppel, que el usuario tenga cubiertos los siguientes puntos:

Conexión a Internet.

- > No. de Proveedor proporcionado por Coppel.
- El Catálogo de Productos debe estar estandarizado según las normas de la AMECE (código EAN)
- > El código SKU depende de las reglas del negocio Cliente-Proveedor.

#### 4. Configuración del Administrador 2000 ©

i. Catálogo de Clientes

Habilitar el manejo de destinos en el catálogo del cliente y capturar número de proveedor asignado.

| 실 Cliente: 0001007/0  | CLIENTE CADEN                  | IA COMERCIAL                                                   |                  |              |
|-----------------------|--------------------------------|----------------------------------------------------------------|------------------|--------------|
| Listado Generales     | Adicional Acur                 | nulados (desactualizados)                                      |                  | $\checkmark$ |
| Clave 0001-007        | Nombre CLIEN                   | NTE CADENA COMERCIAL                                           |                  | ×            |
| Tipo Nacional 💌       | ) 🔽 Ú                          | timo Nivel 🔲 Mostrador                                         |                  | ?            |
| Razón Social          | CLIENTE CADE                   | NA COMERCIAL                                                   |                  | B            |
| RFC                   | AAA010101AAA                   | Contacto Francisco Contreras González                          | Comp             |              |
| Djrección             | Calle y Número:<br>Referencia: | Alborada 1015 301                                              | ▲ Gere           | <br>         |
|                       | Colonia: Polanc                | 0                                                              | ntario           |              |
| <u>F</u> echa de Alta | 01/11/2011                     | Status Activo                                                  | ▼ <sup>0</sup> 0 |              |
| M <u>o</u> neda       | MXP                            | PESOS                                                          | J H              |              |
| Ve <u>n</u> dedor     | 002                            | OSCAR SMEKE                                                    | J - 8            |              |
| Concepto Precio       | MAY                            | MAYOREO                                                        |                  |              |
| Límite de Crédito     | \$ 500,000.00                  | Avisa Sobregiro No. de Proveedor 000010374                     | 12 S             |              |
| Descuento (%)         | 0.00                           | Plazo de Pago 30 c                                             | lías 🖁           |              |
|                       | Maneja Dest                    | inos Tipo de Archivo/ Archivos PDF (*.pdf)<br>Emisión de Docs. | ■                |              |
|                       | nelacionado                    | 8                                                              |                  |              |
|                       | •                              |                                                                |                  | -            |
| Clientes: 10          | CONSU                          |                                                                |                  | -            |

Se indica la ubicación de la plantilla necesaria para la generación de la addenda.

#### Catálogos / Clientes / Cliente / {CFD/CE} / Plantillas Addenda...

- 1. Documento: Seleccionar Tipo de Documento utilizado para la Factura Electrónica.
- 2. Plantilla: Direccionar plantilla ADD-Cop-Web-71-100614.xsl

|   | 1<        | $\sim$ | 1              | 14            | +                  | =     | 1                | ~                  | ×       | ٩               | 1  |
|---|-----------|--------|----------------|---------------|--------------------|-------|------------------|--------------------|---------|-----------------|----|
| D | Documento |        | Plantilla      |               |                    | Plant | illa para valida | ción del contenido | Plantil | la para validac |    |
| * | FACI      |        | Addendas\ADD-0 | Cadena-Comerc | cial-v10-111005.xs |       |                  |                    |         |                 | -7 |

En la pestaña Adicional sub pestaña Destinos se deberán de capturar los destinos como lo haya definido Coppel.

Cuando se crea un nuevo destino, y al dar clic en Dirección, aparece la ventana de Domicilio, además de capturar el Página 2 de 6

domicilio completo, lo correspondiente al GLN colocar la clave de acuerdo a las asignadas por Coppel, esto corresponderá a Bodega Destino.

| <ul> <li>◇ Cliente: 0001007/CLIENTE CADE</li> <li>Listado Generale: Adicional Ac</li> <li>L</li> <li>L</li> <li>Destino Nombre del Destino</li> <li>X</li> <li>0001 Nombre Bodega Destino 0</li> <li>0002 Nombre Bodega Destino 0</li> <li>0003 Nombre Bodega Destino 0</li> </ul> | NA COMERCIAL<br>mulados (desactualizad<br>1 + -<br>001<br>002<br>003                                                                            |                                                                                                 | ✓ ×<br>Dirección                                                  | □ X<br>× *<br>Eventos<br>Destinos<br>Froducto |             |
|----------------------------------------------------------------------------------------------------|----------------------------------------------------------------------------------------------------|-------------------------------------------------------------------------------------------------|-------------------------------------------------------------------|-----------------------------------------------|-------------|
| I∎ ■<br>Clientes: 10 CON:                                                                                                    | Domicilio<br>Calle<br>Número<br>Referencia<br>Colonia<br>Municipio/Delegación<br><u>C</u> iudad<br>Estado<br>País<br>C.P.<br>Teléfono<br>E-Mail | Margatitas<br>154<br>La Florida<br>Municipio El Mai<br>QRO<br>QRO<br>MEX<br>89500<br>4485615251 | Interior/ 2<br>Dep./Loc. 2<br>rquéz<br>QUERETARO<br>MEXICO<br>Fax |                                               | ×<br>×<br>? |

ii. Catálogo de Productos

Los Campos que debemos tener cuidado que estén configurados son:

- > Se captura el código EAN en el campo Código
- Es importante capturar en el campo Descripción la descripción del producto ya que es de ahí de donde se toma el dato para la addenda, no del campo Nombre.

| Listado Generales<br>Clave 0001-008           | Adicional Acumulados (desactualizados) Nombre NOMBRE PRODUCTO A FACTURAR SubTine Producto Terminad = Desglosar Entradas                                   |              |           |
|-----------------------------------------------|----------------------------------------------------------------------------------------------------|--------------|-----------|
| Código 123456789112                           | 23 Último Nivel Código UPC 3211987654321                                                                                                    |              | -         |
| Descripción                                   | Descripcion del producto a facturar                                                                                                    |              |           |
| Adicional                                     | Control       Saldos         ✓       Inventariado       Serializado         Pedimentos       Lotes       Saldo Referencial                                | Generales    | I I       |
| Tipo de Costeo<br>Status                      | Promedio         ✓         Gravable         IVA (%)         16.00%           Activo         ▼         IEPS (%)         0.00%         10.00%         0.00% | ā            |           |
| Costo Detallista (%)                          | Ret. IVA (%) 0.00% Ret. ISR (%) 0.00%                                                                                                    |              |           |
| Línea                                         | <pre></pre>                                                                                                    | 8            |           |
| Unidad Base<br>Re <u>f</u> erencial<br>Factor | PZA     PIEZA     Presentación                 Utt. Costo     \$ 0.00     Utilidad       Utt. Costo     \$ 0.00     Utilidad                              | mplementario | mentarios |
|                                               | Asignar la Clave del Producto al Número<br>de Identificación en CFDs                                                                                      | °,           | Eato      |
|                                               |                                                                                                    | Æ            |           |

Se captura el código SKU en la pestaña Adicional / Cliente, al dar nuevo se asigna el cliente correspondiente a la Cadena Comercial, en este caso Coppel, y en la columna de Código se captura el SKU.

Catálogos / Productos / Producto Seleccinar / {Adicional} / + / Cliente Seleccionar / Código Cliente (SKU) Capturar

| Cliente Nombre dei Cliente Còdigo Cliente Soborto. Código<br>0001-007 CLENTE CADENA COMERCIAL CCLTEO00001 0.00 Componentes Proveedores Clientes Dietras                                                                                                    | tado Generales | Adicional Acumulados | (desactualizados) |             |               |          | 3 |
|----------------------------------------------------------------------------------------------------|----------------|----------------------|-------------------|-------------|---------------|----------|---|
| Cliente Nombre del Cliente Código Cliente % Dacto. Código<br>0001-007 CLENTE CADENA COMERCIAL CCLTEDODO1 0.00 Componentes Provedores Clientes Diferentes Diferentes Diferentes Diferentes Diferentes Clientes Diferentes Diferentes Clientes Diferentes Clientes Diferentes Diferentes | 19. Zi         | No. IN               | • •               | 1           | ×             | e.       |   |
| Componentes<br>Proveedores<br>Clertes<br>Diertes                                                                                                    | Cliente        | Nombre del Cliente   | Cédig             | o Cliente % | Dscto. Código | Saldo    |   |
| omponentes Proveedores Clientes Diertas                                                                                                    | 0001-007       | CELITE CADENA CON    | CROME COLI        | Coulon      | 0.00          | °        | ī |
| nertes Proveedores Clientes Ditertas                                                                                                    |                |                      |                   |             |               | ompo     |   |
| Proveedores Clientes Dientas                                                                                                    |                |                      |                   |             |               | nentes   |   |
| Clentes Diertas                                                                                                    |                |                      |                   |             |               | Pro      |   |
| ores Clentes Diertas                                                                                                    |                |                      |                   |             |               | Veed     |   |
| Clientes Diertas                                                                                                    |                |                      |                   |             |               | sauc     |   |
| Diertas                                                                                                    |                |                      |                   |             |               | Clientes | _ |
|                                                                                                    |                |                      |                   |             |               | Diertas  |   |

Página 4 de 6

iii. Catálogo de Conexiones

El Canal que utiliza Coppel es el **WEBSERVICE**. Asignar la URL: <u>http://smail.coppel.com/servicios/facturacoppel3.jws</u>

1) De no existir ya en el Catálogo de Conexiones la conexión correspondiente a Coppel, se crea una conexión Coppel:

Catálogos / Conexiones / Nuevo Registro / Clave: xxx p.ej. 008 Nombre de la Conexión: CONEXIÓN COPPEL {Capturar} Canal: WEBSERVICE {Seleccionar} URL: <u>http://smail.coppel.com/servicios/facturacoppel3.jws</u> Capturar Bitácora / Envíos Habilitar Descargas Habilitar Selecciona el Registro {√} Guardar

| Conexiones: 005/CONEXION COPPEL                                                     |     |
|-------------------------------------------------------------------------------------|-----|
| Listado Detalle Adicional                                                           | . 🗸 |
| Clave 005 Nombre CONEXION COPPEL                                                    | ×   |
| Canal WEBSERVICE                                                                    | ?   |
| Tipo COPPEL Observaciones                                                           | 苌   |
| Usuario                                                                             |     |
| Password                                                                            | 帚   |
| URL http://smail.coppel.com/servicios/facturacopp                                   |     |
| Certificado                                                                         |     |
| Password                                                                            |     |
| ∐ave privada                                                                        |     |
| Password Estado                                                                     |     |
| Eliminar del servidor los<br>archivos descargados                                   |     |
| rd         P         PI         Q           Conexiones: 8         EDICION         I |     |

En la pestaña de Adicional /Envío, se asigna el cliente Coppel con Transacción INVOIC

| 💫 Conexiones: 0       | 05/CONEXION COPPEL   | ×        |
|-----------------------|----------------------|----------|
| Listado Detalle       | Adicional            |          |
|                       | <b>ドキー ~ ~ × で</b>   | X        |
| Cliente<br>* 0001-007 | Transacción INVOIC - | ?        |
|                       | Des                  | B        |
|                       | carga                | <b>B</b> |
|                       |                      | 壷        |
|                       |                      |          |
|                       | । ► ► C              |          |
| Conexiones: 8         | CONSULTA             |          |

### iv. Generar una factura electrónica

Las particularidades que debe de tomar en cuenta para Coppel al momento de generar la factura son las siguientes:

Capturar el número de orden de compra (pedido Coppel) y la fecha del mismo

En el campo Dato1 deberá de capturar la clave correspondiente a la Bodega Receptora

Para el Dato2 se captura el nombre de la empresa transportadora de la mercancía

Se deberá de capturar en **Dato3** el número **11** para cuando se trate del **proveedor** de tipo **muebles** y que **transporta la mercancía en cajas propias**, se capturar **12** cuando se trate del **proveedor** de tipo **muebles** y que **transporta la mercancía en cajas de Coppel**.

Para poder definir la fecha de promesa deberá capturar un 1 en el campo de folio de la **recepción de la mercancía**, con ello habilita la **captura de la fechas, se capturan ambas fechas**.

## v. Envío del CFD

Para hacer un envío se selecciona la factura y dar clic en el botón de Envía el documento o CFD

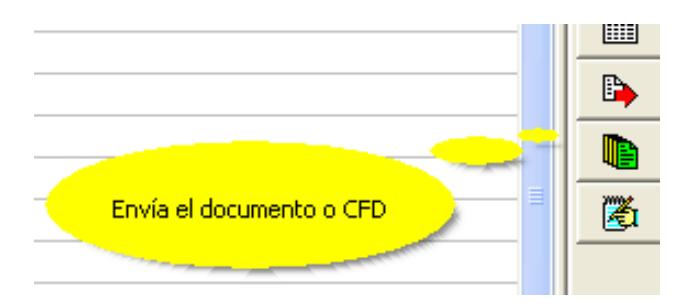

## 5. Proceso de Prueba y Validación

El xml de prueba se envían a la dirección de correo del contacto de Coppel, en casos anteriores ha sido ebarron@coppel.com.

La factura electrónica la reciben por 2 canales, el primer canal es a través de su portal donde el proveedor carga el archivo XML y la segunda es a través de un Web Service.

4.- Sobre los acuses de la factura electrónica

A) Si usa la opción 1 para enviar, en el portal podrá ver el estatus de la misma

B) Si usa la opción 2, el Web service regresa un número de respuesta. mismo que se mapeará contra un catálogo de respuestas para saber el estatus del CFD.